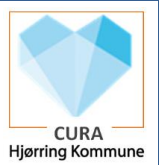

## <u>Opret enkeltaftale/seriebooking med borger fra kalender (WEB)</u> <u>Scenarie:</u>

Enkeltaftaler bruges i kalender til registrere/planlægning af en borger og evt. medarbejder aktivitet, som ikke fremkommer af en visiteret/disponeret ydelse.

Det er vigtigt at man anvender præcis den/de enkeltaftaler, der er oprettet til eget område, da nogle er sat op til deling og andre ikke må deles. Oversigten over aftalte enkeltaftaler ses nederst i denne vejledning.

| Fase                                    | Forklaring                                                                                                    | Navigation                                                                                                    |
|-----------------------------------------|----------------------------------------------------------------------------------------------------|----------------------------------------------------------------------------------------------------|
| Find kalender på<br>borger              | Borgers kalender ses ved at klikke på<br>kalender-ikonet på borger-overblik.                                                                                                    | 🖬 Kalender                                                                                                    |
| Se borgers<br>kalender                  | Som udgangspunkt ses borgerens kalender<br>for indeværende uge. Men det er også muligt<br>at få set kalender for i dag eller for en måned.<br>Man kan bladre frem og tilbage i borgerens<br>kalender og se planlagte aftaler.                                                                                                    | Dag     Uge     Måned     Timeline                                                                                                 |
| Opret enkeltaftale<br>og udfyld aftalen | <ul> <li>Stå på kalenderoverblikket</li> <li>Vælg aftale type fra enkeltaftaler liste der<br/>skal planlægges på eks. viste aftaler vist i<br/>billedet. Se udtømmende oversigt over<br/>enkeltaftaler sidst i dokumentet.</li> <li>Her er det meget VIGTIGT at man kun<br/>anvender den eller de aftaler som er til eget<br/>område.</li> <li>På web er det muligt at tilknytte en eller<br/>flere medarbejder på aftalen. Skriv<br/>medarbejdersnavn fra egen eller anden<br/>organisation (ved at fjerne fluebenet)</li> <li>På WEB er det muligt at oprette en<br/>enkeltaftale eller serie.</li> </ul> | Kalender     Artale (Bostøtte)   Artale (Botilbud)   Aftale (Ældrecenter)     Medarbejder     Inaktive   Egne     Enkelt     Serie |

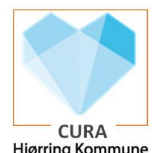

|                            |                                                                                                    | Hjørring Kommune                                                                                                    |
|----------------------------|----------------------------------------------------------------------------------------------------|----------------------------------------------------------------------------------------------------|
|                            | På enkeltaftalen skal der tages stilling til start<br>og slut dato og tidspunkt for aftalen, desuden<br>kan sted/lokation og evt. aftaleform tilføjes.<br>Du kan tilføje/ændre tekst til titel på aftalen,<br>til en mere sigende tekst.                                                                                                    | Start*         20.06.2023 15:00         Slut *         20.06.2023 15:30         Vælg lokation*         ● Eget hjem ○ Hospital ○ Dagcenter ○ Andet         □ Behov for tolk: Tysk         Aftaleform*         ● Almindelig ○ Video ○ Telefon                                                              |
|                            | Ved seriebooking skal der ligeledes tages<br>beslutning om startdato men her skal der<br>også tages stilling til gentagelser<br>Hvilken ugedag og start og sluttidspunkt<br>hvor aftalen skal foregå.<br>Seriebookingen giver også mulighed for<br>hvor lang tid aftalen skal køre. Det er vigtigt<br>at aftalen ikke bliver opsat til flere år<br>fremad i tid.<br>Ved seriebooking afsluttes også med at vælge<br>lokation og evt. aftaleform.<br>Du kan tilføje/ændre tekst til titel på aftalen,<br>til en mere sigende tekst. | Start gentagelse (uger)   Første uge   Ugedage   Ugedag   Mandag   Starttidspunkt *   Sluttidsp   O   Udrul på helligdage   O   Udrul antal    Udrul antal *   Vælg lokation *   Eget hjern    Hospital    Dagcenter    Andet   Behov for tolk: Tysk   Aftaleform *   O   Almindelig    Video    Telefon |
| GEM                        | Gem ved tryk på Book<br>Aftalen er gemt og vil fremgå i borgerens<br>kalender og i kalenderen på den<br>medarbejder, der har oprettet aftalen.<br>På leveringsdagen fremgår aftalen på<br>medarbejderens kort: aftaler i dag.                                                                                                    | BOOK                                                                                                    |
| Se egne<br>kalenderaftaler | Man kan se egne/kollegaers kalenderaftaler<br>ved at skrive medarbejders navn under<br>borgerens kalendervisning.                                                                                                    | Lars Mellergaard Jacobsen (d1lanyb) X Medarbejder                                                                                                    |

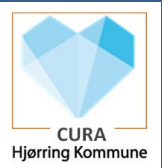

## Oversigt over enkeltaftaler:

| Område:                | Enkeltaftaler:                                | Deles i                           |
|------------------------|-----------------------------------------------|-----------------------------------|
| <u>omade.</u>          |                                               | <u>Deles i</u><br>Aftele evereigt |
|                        |                                               | Altaleoversigt                    |
| Borgersundhed          | Borgersamtale (Borgersundhed)                 | Ja                                |
| Bostøtte               | Aftale (Bostøtte)                             | Nej                               |
|                        |                                               | Nej                               |
|                        |                                               | Nej                               |
| Botilbud               | Aftale (Botilbud)                             | Nej                               |
| Demenskoordinator      | Demenskoordinator                             | Ja                                |
| Forebyggende           | Forebyggende hjemmebesøg                      | Ja                                |
| Hjerneskadekoordinator | Hjerneskadekoordinering                       | Ja                                |
| Misbrug                | Test (Misbrug)                                | Nej                               |
|                        | Boostersamtale (Misbrug)                      | Nej                               |
|                        | Vejleder/samtale (Misbrug)                    | Nej                               |
| Myndighed Handicap     | Borgermøde/borgersamtale (Myndighed Handicap) | Nej                               |
|                        | Opfølgningssamtale (Myndighed Handicap)       | Nej                               |
|                        | Udredningssamtale (Myndighed Handicap)        | Nej                               |
| Myndighed Hjælpemiddel | Visitation (Myndighed Hjælpemiddel)           | Nej                               |
| Myndighed Ældre        | Visitation (Myndighed Ældre)                  | Nej                               |
| Ældrecentre:           | Aftale (Ældrecenter)                          | Ja                                |